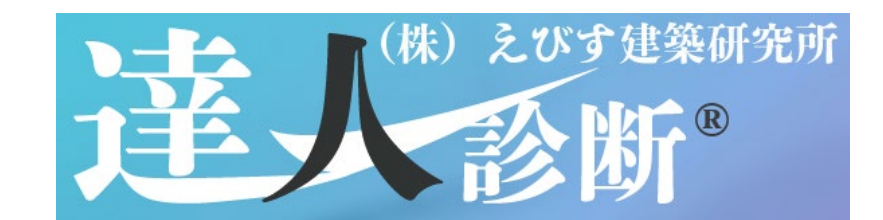

# 「達人診断」&「達人診断 R1」 導入の手引き

株式会社えびす建築研究所

# 目次

| 1 | 製品版プログラムご購入の流れ       | 1  |
|---|----------------------|----|
| 2 | ダウンロード手順             | 3  |
|   | 2.1. 体験版プログラムのダウンロード | 3  |
|   | 2.2. 製品版プログラムのダウンロード | 5  |
| 3 | インストール手順             | 7  |
|   | プログラム起動時の注意事項        | 9  |
| 4 | 初回起動時の手順1            | 0  |
| 5 | アンインストール手順1          | 1  |
| 6 | ライセンスの更新申請の手順1       | .3 |
| 7 | プログラムのアップデート手順1      | 5  |

### 1. 製品版プログラムご購入の流れ

製品版プログラム(達人診断と達人診断 R1 のセット)は以下に示す手順1~手順6によりご購入いただけます。

手順1. 達人診断トップページの「会員登録」をクリックし,『新規登録』の各項目を入力して 「確認」をクリックします。

| <b>達人診療:</b>                                       | 除各種お問合 (株) えびす建築研究所 (株) たびす建築研究所 所 新くびす 建築研究所 (株) えびす 建築研究所 (株) えびす 建築研究所 (株) えびす 建築研究所 (株) えびす 建築研究所 (株) えびす 建築研究所 (株) えびす 建築研究所           | ● (23.65.cmm)22.650 =<br>クリック |
|----------------------------------------------------|----------------------------------------------------------------------------------------------------|-------------------------------|
| ログイン:登録済みの方<br><sup>●登したメールアドレス</sup><br>●登したバスワード | 計規(2)録<br>・ 会社名 (何: 株式会社 参考)<br>・ 会社名カナ (例: ホブンキガイシャ サンコウ)                                                                                  | 「新規登録」の各項目を入力                 |
| ログイン ジセフト                                          | <ul> <li>・ 担当者名(例:参考 大郎)</li> <li>・ 担当者名カナ(例:・ランコウ タロウ)</li> <li>・ メールアドレス(例: example@email.jp)</li> <li>- 確認の為、同じメールアドレスを入力</li> </ul>     |                               |
|                                                    | <ul> <li>・ 電話集号 (例: 03-1234-5678)</li> <li>・ 相思集号 (例: 100-0001)</li> <li>・ 住所 (例: 東京車千代田区千代田 1 - 1)</li> <li>・ 挫物れなど (例: 参考ビルユア)</li> </ul> |                               |
| 1900                                               | * ログインの原利用するバスワードを入力<br>確認の為、同じバスワードを入力<br>確認 りセット                                                                                          |                               |

手順2. 登録内容を確認し、「登録を実行」をクリックします。

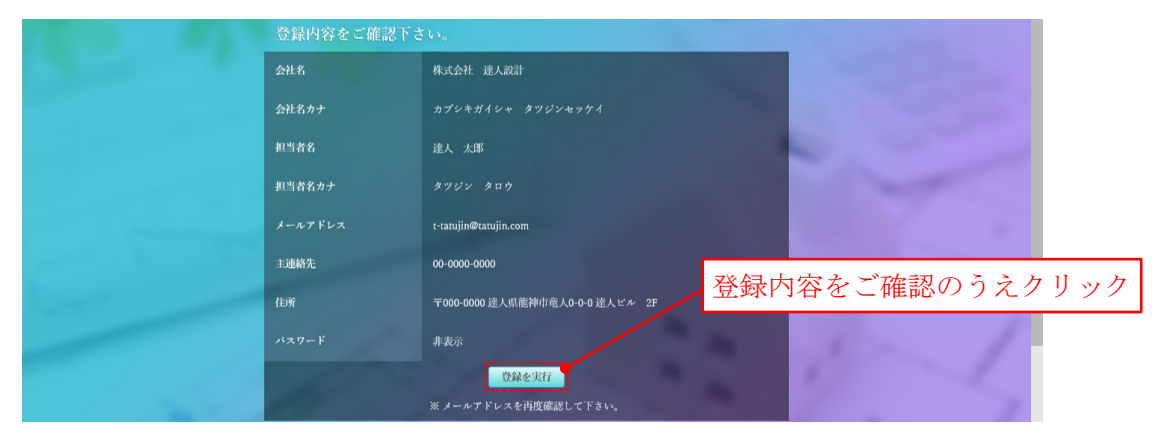

手順3. 再度, 達人診断トップページの「会員登録」をクリックし, 『ログイン:登録済みの方』 に登録したメールアドレスとパスワードを入力してマイページにログインします。

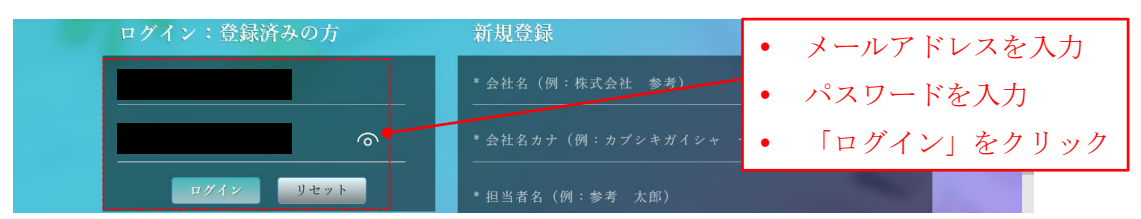

手順4. マイページの『ライセンス』で「新規ライセンス追加」をクリックします。

| 達人習識    |         |      |               |        |        |        | 7 | リック |
|---------|---------|------|---------------|--------|--------|--------|---|-----|
|         |         |      | 8             |        | 様 🕞 🗅  | 17 THE |   |     |
| 🕫 アカウン  | ト ズール・  | サポート | 8 利用規約 🕹 ソフトタ | ドウンロード | 審査版ダウン | 0 – K  |   |     |
|         |         |      |               |        |        |        |   |     |
| ライセンス   |         |      |               |        |        |        |   |     |
| 🛤 新規ライ  | センス追加   |      |               |        |        |        |   |     |
| ライセンス種別 | アクティベート | 有効期日 | ライセンスコード      | ステータス  | 使用端末   | 補助端末   |   |     |

手順5. 利用規約をご確認のうえ、ご同意いただける場合は「同意してライセンス申請」をク リックします。

| ライセンス利用規約                                                                                                    |                 |
|----------------------------------------------------------------------------------------------------|-----------------|
| 以下の利用規約をご確認の上、「同意してライセンス申請」ボタンを                                                                                                    | 利用規約をご確認のうえクリック |
| 2018年3月1日 創定<br>2018年3月1日 更新                                                                                                    |                 |
| ソフトウェア利用規約                                                                                                    |                 |
| 株式会社えびす建築研究所(以下「弊社」といいます)は、お客様に、以下の条件で本ソフトの使用を許諾します。                                                                                |                 |
| (契約の成立)<br>第1条<br>1.お客様が、本件ソフトウェアの全部又は一部をコンピュータのハードディスク等の記憶装置へ気行したとき、<br>又は本件ソフトウェアを使用したときは、本契約の締結に同意したものとみなされ、本契約分な立し効力を生ずるものとします。 | 2               |
| (著作権の局局)<br>第2条<br>1. 本ソフトに関する著作権等の知的財産権は、すべて弊社に帰属します。                                                                              |                 |
| (税用報の許認)<br>第3条<br>1.弊社は、お客様に対し、本実的の条項に従って、本ソフトを使用する事件占約な振利を許諾します。<br>2.お客様は、お客様のコンビュータに搭載されたハードディスクその強い記憶装置に本ソフトをインストールし、使用することができ | 917.            |
| (オーブンソースライブラリの利用規約)                                                                                                    |                 |
| 同意してライセンス申請を行う                                                                                                    | man (           |
| http://www.ebi-kert.co.jp/tatuin/license.add.done.php                                                                               |                 |

手順6. ご登録いただいたメールアドレスに「達人診断 ライセンス費用ご入金のお願い」という件名のメールが届くので、記載内容に従いライセンス費用を振り込みます。

ライセンス費用のお振込み日から3営業日以内に、ご登録いただいたメールアドレスに「(株)え びす建築研究所 達人診断 ライセンス有効化のお知らせ」という件名のメールが届き、製品版プ ログラムをダウンロードできるようになります。

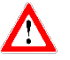

- 上記のメールが届かない場合は、「メールアドレスの入力間違い」、「ドメイン指定受信 設定」や「メールの件名による受信拒否設定」等をご確認のうえ、ドメイン名が「ebiken.co.jp」のメールを受け取るように設定し、再度手順4から行ってください。
- 受信したメールの URL をクリックしても Web ページが開かない場合は, URL をコピーして Web ブラウザのアドレスバーに貼り付けて, Web ページを開いてください。

#### 2. ダウンロード手順

#### 2.1. 体験版プログラムのダウンロード

体験版プログラム(達人診断のみ)は以下に示す手順1~手順5によりダウンロードします。

- \* 本手順は Windows 10 および Microsoft Edge での例であり、PC の環境によって表示される画面や手順 が異なる場合があります。
- 手順1. 達人診断トップページの「無料体験版」をクリックし、メールアドレスを指定の場所 に入力して「送信」をクリックします。

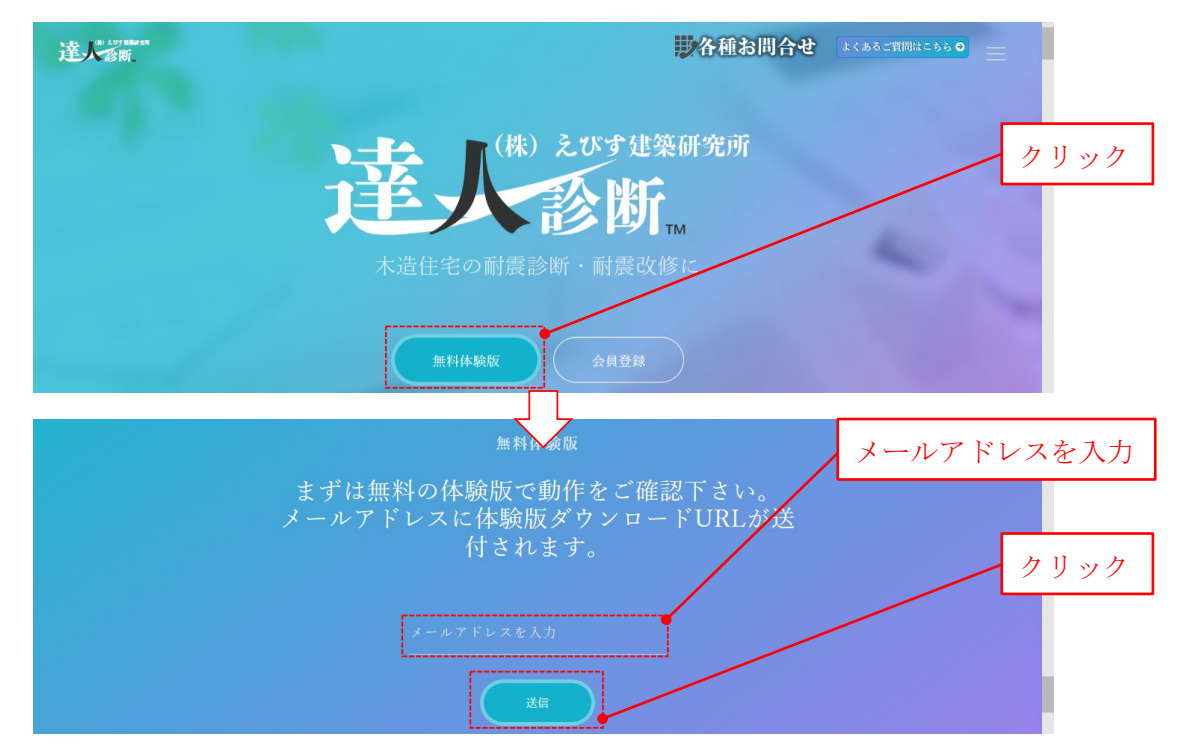

手順2. 入力したメールアドレス宛に『達人診断 体験版ダウンロード URL のお知らせ』という件名のメールが届くので、本文に記載された URL をクリックします。

| 差出人<br>件名 達人診断<br>宛先 tatujinCS | 体験版ダウンロードURLのお知らせ<br>Szero@ebi-ken.co.jp ★                                | g            |
|--------------------------------|---------------------------------------------------------------------------|--------------|
| この度は、「<br>た。                   | 様<br>「達人診断」無料ダウンロードへのご登録、誠に                                               | ありがとうございまし   |
| 以下のURLにつ<br>http://www.e       | アクセスして頂き、体験版のダウンロードを行-<br>ebi-ken.co.jp/tatujin/download_free.php?mai<br> | 27下さい。<br> = |

- ▲ 上記のメールが届かない場合は、「メールアドレスの入力間違い」、「ドメイン指定受信設定」や「メールの件名による受信拒否設定」等をご確認のうえ、ドメイン名が「ebi-ken.co.jp」のメールを受け取るように設定し、再度手順1から行ってください。
  - 受信したメールの URL をクリックしても Web ページが開かない場合は、 URL をコピーして Web ブラウザのアドレスバーに貼り付けて、Web ページを開いてください。

手順3. 体験版ダウンロードページが開きます。ソフトウェア利用規約をお読みいただき、ご 同意いただける場合は「ダウンロード」をクリックします。

| 達人翻 | ***<br>本験版ライセンス利用            | 規約                                                                                                    |      |
|-----|------------------------------|----------------------------------------------------------------------------------------------------|------|
| 体多  | S験版ダウンロード前に利<br>、ウンロードされた場合の | 利用規約を必ずお読みください。<br>は下記内容に同意されたものとみなします。                                                                                                    | 2    |
|     | 18年5月1日朝定<br>18年3月1日更新<br>1  |                                                                                                    |      |
|     | 体験版ダウンロード                    | Ver                                                                                                    | クリック |
| 2   | 2019/07/15                   | <ul> <li>FreeTrial_Ver2.1.3</li> <li>・(修正) 一般診断法(詳細法)の床荷重の不具合を修正。</li> <li>・(修正) 南密診断法1(精算法)の、重心用単位荷重の値を修正。</li> <li>・(修正) 痛密診断法1(精算法)の、重心用単位荷重の値を修正。</li> <li>・(修正) 痛密診断法1のブレゼンシート出力の不具合を修正。</li> </ul> | 74   |

- PC の環境によっては、Windows SmartScreen が「Windows によって PC が 保護されました」という画面を出して、本プログラムのダウンロードを停 止します。ダウンロードを継続する場合は、画面内の「詳細情報」をクリ ックすると画面下部に表示される「実行」をクリックします。なお、詳細 情報をクリックしても「実行」が表示されない場合は、管理者権限の下で SmartScreen の設定を変更することで「実行」を表示させることができます。
  - お使いのセキュリティソフトの設定により、ダウンロードが行えない場合 があります。その場合はセキュリティソフトの設定を変更し、体験版プロ グラムをダウンロードできるようにします。
- 手順4. 以下に示す通知バーが開くので、「保存」の右横にあるマークをクリックすると表示される「名前を付けて保存」を選択します。

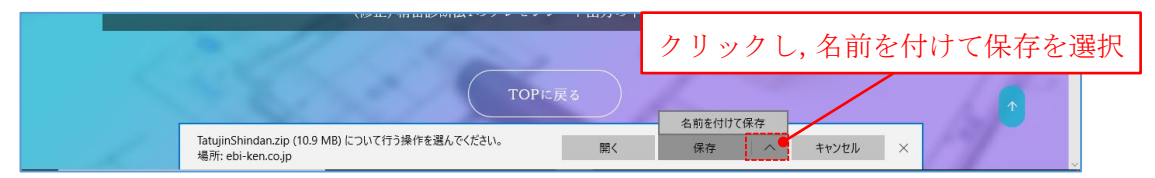

手順5. 「名前を付けて保存」ダイアロ グボックスが開くので,zipファ イル『TatujinShindan.zip』を適当 な場所に保存します。しばらく 待つと,ダウンロードが完了し ます。

| 名前を付けて保存           |                    |        | >              |
|--------------------|--------------------|--------|----------------|
| ← → • ↑ 🗖          | >                  | 5 V    | م              |
| 整理 ▼ 新しいフ          | リォルダー              |        | <b>₩ • (</b> ) |
|                    | ▲ 名前<br>,          | 更新日時   | 躗頻             |
|                    | v <                |        |                |
| ファイル名( <u>N</u> ): | TatujinShindan.zip |        |                |
| ファイルの種類(工):        | ZIP ファイル (*.zip)   |        | `              |
|                    |                    | (是方(5) | + 10110        |

#### 2.2. 製品版プログラムのダウンロード

製品版プログラムは以下に示す手順1~手順5によりダウンロードします。\*

- \* 本手順は Windows 10 および Microsoft Edge での例であり、PC の環境によって表示される画面や手順 が異なる場合があります。
- 手順1. 達人診断トップページの「会員登録」をクリックし,登録したメールアドレスおよび パスワードを指定の場所に入力して「ログイン」をクリックします。

| 達人愛願            | 形各種おり                                                 |                                 |
|-----------------|-------------------------------------------------------|---------------------------------|
|                 | (株) えびす建築研究所<br>をびす建築研究所<br>の<br>が<br>の<br>耐震診断・耐震改修に | クリック                            |
|                 | 魚科体驗版 会員登録                                            |                                 |
| ログイン:登録済みの方     | 新規登録                                                  | <ul> <li>メールアドレスを入力</li> </ul>  |
| 登録したメールアドレス<br> | * 会社名 (例:株式会社 参考)                                     | • パスワードを入力                      |
| 登録したパスワード<br>   | 会社名カナ(例:カブシキガイシャ き                                    | <ul> <li>「ログイン」をクリック</li> </ul> |
| ログインリセット        | *担当者名(例:参考太郎)                                         |                                 |

手順2. マイページの「ソフトダウンロード」をクリックします。

| 達人 | selection and the selection of the selection of the selec |         |        |          |        |           |       | クリ | ック |
|----|----------------------------------------------------------------------------------------------------|---------|--------|----------|--------|-----------|-------|----|----|
|    |                                                                                                    |         |        | ٢        |        | <b>様</b>  | ダアウト  |    |    |
|    | 📽 アカウン                                                                                                    | ト メールき  | ナポート 💽 | 8 利用規約   | ビウンロード | 🕹 審査版ダウンロ | 2 – F |    |    |
|    |                                                                                                    |         |        |          |        | -         |       |    |    |
|    |                                                                                                    |         |        |          |        |           |       |    |    |
|    | 🖪 新規ライ                                                                                                    | センス追加   |        |          |        |           |       |    |    |
|    | ライセンス種別                                                                                                    | アクティベート | 有効期日   | ライセンスコード | ステータス  | 使用端末      | 補助端末  |    |    |
|    |                                                                                                    |         |        |          |        |           |       |    |    |

- PC の環境によっては、Windows SmartScreen が「Windows によって PC が 保護されました」という画面を出して、本プログラムのダウンロードを停 止します。ダウンロードを継続する場合は、画面内の「詳細情報」をクリ ックすると画面下部に表示される「実行」をクリックします。なお、詳細 情報をクリックしても「実行」が表示されない場合は、管理者権限の下で SmartScreen の設定を変更することで「実行」を表示させることができます。
  - お使いのセキュリティソフトの設定により、ダウンロードが行えない場合 があります。その場合はセキュリティソフトの設定を変更し、製品版プロ グラムをダウンロードできるようにします。

手順3. 製品版ダウンロードページが開きます。ソフトウェア利用規約をお読みいただき,同意いただける場合は「ダウンロード」をクリックします。

| ソフトダウンロー   | - F                                                                                                    |         |      |
|------------|----------------------------------------------------------------------------------------------------|---------|------|
| リリース日      | Ver                                                                                                    |         |      |
| 2019/07/15 | General_Ver2.1.3<br>・(修正) 一般診断法(詳細法)の床荷重の不具合を<br>修正。<br>・(修正) 一般診断法の壁配置図の四分割線の不具<br>合を修正。<br>・(修正) 精密診断法1(精算法)の、重心用単位荷重<br>の値を修正。<br>・(修正) 精密診断法1のプレゼンシート出力の不具<br>合を修正。 | ±%9∨¤−ř | クリック |

手順4. 以下に示す通知バーが開くので、「保存」の右横にあるマークをクリックすると表示される「名前を付けて保存」を選択します。

| <br>(19年) 相田政府(6440) たたたち 1                                             | ш77~7 1 | クリックし,名前を付                  | けて保存を選択                                                                                                    |
|-------------------------------------------------------------------------|---------|-----------------------------|----------------------------------------------------------------------------------------------------|
| ТОРに戻る                                                                  |         | 名前4月17月内                    |                                                                                                    |
| <br>TatujinShindan.zip (10.9 MB) について行う操作を選んでください。<br>場所: ebi-ken.co.jp | 開く      | 日前1010 CM17<br>保存 ヘ キャンセル × | , and the second second s |

手順5. 「名前を付けて保存」ダイアロ グボックスが開くので,zipファ イル『TatujinShindan.zip』を適当 な場所に保存します。しばらく 待つと,ダウンロードが完了し ます。

| 名前を付けて保存           |        |              |     |     |       |    | >      | × |
|--------------------|--------|--------------|-----|-----|-------|----|--------|---|
| ← → • ↑ 🗖          | >      |              | ~ č | ל   |       |    | م<br>ر | ] |
| 整理 ▼ 新しいフ          | ォルダー   |              |     |     |       |    | - ?    | ) |
|                    | ^      | 名前           |     | 更新日 | 1時    | 種類 |        |   |
|                    | ~      | <            |     |     |       |    |        | > |
| ファイル名( <u>N</u> ): | Tatuji | nShindan.zip |     |     |       |    |        | ~ |
| ファイルの種類(工):        | ZIP フ  | ァイル (*.zip)  |     |     |       |    |        | ~ |
| ▲ フォルダーの非表示        |        |              |     |     | 保存(§) | ++ | ッセル    |   |

#### 3. インストール手順

- ダウンロードした圧縮ファイル『TatujinShindan.zip』は、インストール前に必ず解凍してください。解凍を行わない場合、プログラムを正しくインストールできません。
  - PC の環境によっては、Windows SmartScreen が「Windows によって PC が保護されました」という画面を出して、プログラムのダウンロードを停止します。ダウンロードを継続する場合は、画面内の「詳細情報」をクリックすると画面下部に表示される「実行」をクリックします。
    - ▶ 詳細情報をクリックしても実行が表示されない場合は、管理者権限の下で SmartScreen の設定を 変更することで、実行を表示させることができます。
  - お使いのセキュリティソフトの設定により、ダウンロードが行えない場合があります。
     その場合はセキュリティソフトの設定を変更し、プログラムをダウンロードできるようにします。
  - インストール開始時に「この不明な発行元からのアプリがデバイスに変更を加えることを許可しますか?」というメッセージが表示された『ユーザーアカウント制御ダイアログボックス』が現れる場合、「はい」をクリックするとインストールを開始します。
  - インストール時に管理者権限が必要となる場合は、管理者権限を持つアカウントでロ グオンするか、管理者権限を持つユーザーへご相談ください。

プログラムは以下に示す手順 1~手順 6 によりインストールします。なお,製品版プログラム をインストールすると,達人診断と達人診断 R1 の両方がインストールされます。

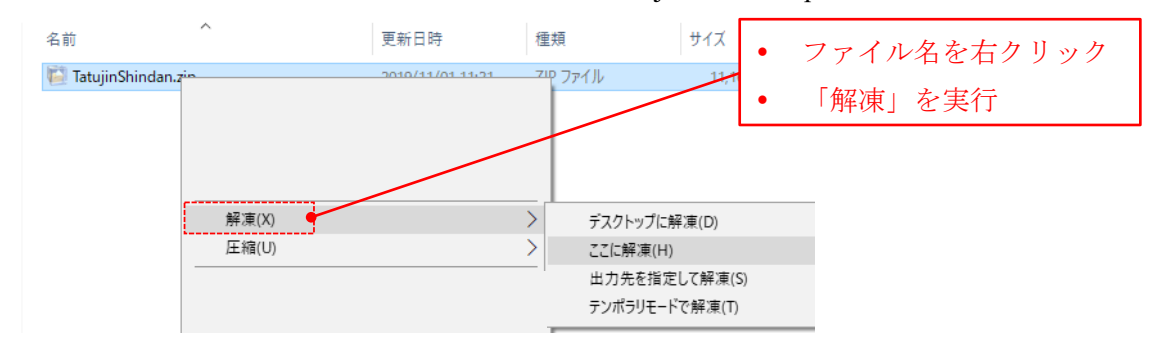

手順1. 第2節に記載の手順でダウンロードした『TatujinShindan.zip』を解凍します。

- 手順2. zip ファイルの解凍により作られるフォルダー<sup>†</sup>内にある『達人診断.msi』(体験版の場合は『達人診断(体験版).msi』)を起動します。
  - ・ このフォルダーの名称はプログラムの公開日により異なります。例えば、2019年11月30日に
     公開された ver. 3.0.0 プログラムをダウンロードした場合、その名称は「20191130\_general\_ver300」
     (体験版の場合は「20191130\_freetrial\_ver300」)です。

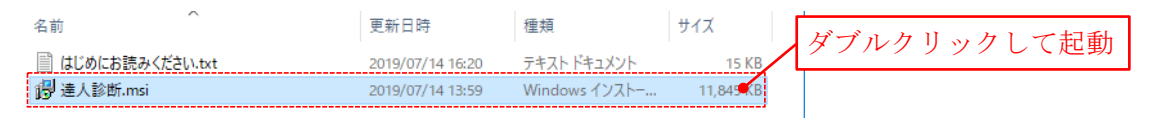

手順3. 下図に示すセットアップウィザードが起動するので、「次へ」をクリックして次へ進み ます。

| <b>惕</b> 達/ | 診断                                                                                                    | _      |                     | ×          |
|-------------|----------------------------------------------------------------------------------------------------|--------|---------------------|------------|
| 達人          | 診断 セットアップ ウィザードへようこそ                                                                                                    |        |                     |            |
| インス         | トーラーは 達人診断 をインストールするために必要な手順を                                                                                                    | 示します。  |                     |            |
|             |                                                                                                    |        |                     |            |
|             |                                                                                                    |        |                     |            |
| この集         | 品は、著作権に関する法律および国際条約により保護されて<br>コロタ毎時で対象したは、毎時の対象的大幅左ナスと、菜件は                                                                                                    | います。この | の製品の全部              | <u>8</u> . |
| 注意〈         | Carlon Craation Contraction Craation Contraction Contraction of the Contraction Contraction Contractio |        | 59 <b>2</b> 9 07 00 | -          |
|             | キャンセル 〈 戻                                                                                                    | 5(B)   | 次へ( <u>N</u> ) >    |            |

手順4. 「インストール フォルダーの選択」で、プログラムをインストールするフォルダーと プログラムを利用するユーザー(ユーザーアカウント)を設定します。設定が終わっ たら「次へ」をクリックして次へ進みます。

| <b>提</b> 達人診断                                                                                              | – 🗆 X              |                  |
|----------------------------------------------------------------------------------------------------|--------------------|------------------|
| インストール フォルダーの選択                                                                                            |                    |                  |
| インストーラーは次のフォルダーへ 連人診断 をインストールします<br>このフォルダーにインストールするには〔次へ〕をクリックしてくださ、<br>トールするには、アドレスを入力するか」参照〕をクリックしてくださ、 | -。<br>、別のフォルダーにインス | インストールするフォルダーを設定 |
| .フ <u>オルレダー(F):</u><br>[C.¥Program Files (x86)¥)進人16世行¥                                                    | 参照( <u>B</u> )     | 利用するユーザーを選択      |
| 達人診断を現在のユーザー用か、またはすべてのユーザー用にインス                                                                            | ディスク領域( <u>D</u> ) |                  |
| <ul> <li>○すべてのユーザー(E)</li> <li>●このユーザーのみ(M)</li> </ul>                                                     |                    |                  |
| キャンセル 〈戻                                                                                                   | る(B) 次へ(N) >       | クリック             |

手順5. 「インストールの確認」にインストールの準備が完了したことが表示されます。「次へ」 をクリックするとインストールを開始します。

| 🕼 達人診断                      | - 🗆 X         |
|-----------------------------|---------------|
| インストールの確認                   | <b>_</b>      |
| 達人診断 をインストールする準備ができました。     |               |
| [次へ]をクリックしてインストールを開始してください。 |               |
|                             |               |
|                             |               |
|                             |               |
|                             |               |
|                             |               |
|                             |               |
| キャンセル く                     | 戻る(B) 次へ(N) > |

手順6. インストールが完了すると「インストールが完了しました。」と表示されます。「閉じる」をクリックしてインストーラーを終了すると、デスクトップ上に達人診断を起動するショートカットアイコン 🎬 が作成されます。製品版プログラムの場合、達人診断R1を起動するショートカットアイコン 🕵 も合わせて作成されます。

| 建大診断 - □ ×                                             | 7 |
|--------------------------------------------------------|---|
| インストールが完了しました。                                         |   |
| 達人診断は正しくインストールされました。                                   |   |
| 終了するには、【閉じる】をクリックしてください。                               |   |
|                                                        |   |
|                                                        |   |
|                                                        |   |
|                                                        |   |
| Windows Update で、NET Framework の重要な更新があるかどうかを確認してください。 |   |
| · · · · · · · · · · · · · · · · · · ·                  |   |
| キャンセル 〈 戻る(B) 閉じる(C)                                   |   |
|                                                        | 1 |

#### プログラム起動時の注意事項

プログラムの起動時は、以下の点に注意してください。

- プログラム起動時に「この不明な発行元からのアプリがデバイスに変更を加えることを許可しますか?」というメッセージが表示された『ユーザーアカウント制御ダイアログボックス』が現れる場合、「はい」をクリックするとプログラムが起動します。
- Windows7 でデスクトップのカスタマイズを行い、「ベーシックテーマとハイコントラスト テーマ」のWindowsクラシックを用いている場合、プログラムは起動しません。コントロ ールパネルの個人設定を開き、「Aero テーマ」のWindows7や「ベーシックテーマとハイ コントラストテーマ」のWindodws7ベーシックに変更すると、プログラムを起動できる ようになります。

#### 4. 初回起動時の手順

▲ プログラムの初回起動は、必ずインターネットに接続した状態で行ってください。イン ターネットに接続していない場合、ユーザーID(ライセンスコード)の認証ができないため に本プログラムを起動できません。

プログラムの初回起動時は、以下の手順でライセンスコードの認証を行ないます。

手順1. デスクトップ上にある達人診断のショートカットアイコン 2022 または達人診断 R1 の ショートカットアイコン 2022 をダブルクリックしてプログラムを起動すると,画面 に「ソフトウェア利用規約」が現れます。利用規約に同意いただける場合,[同意して 開始]をクリックします。

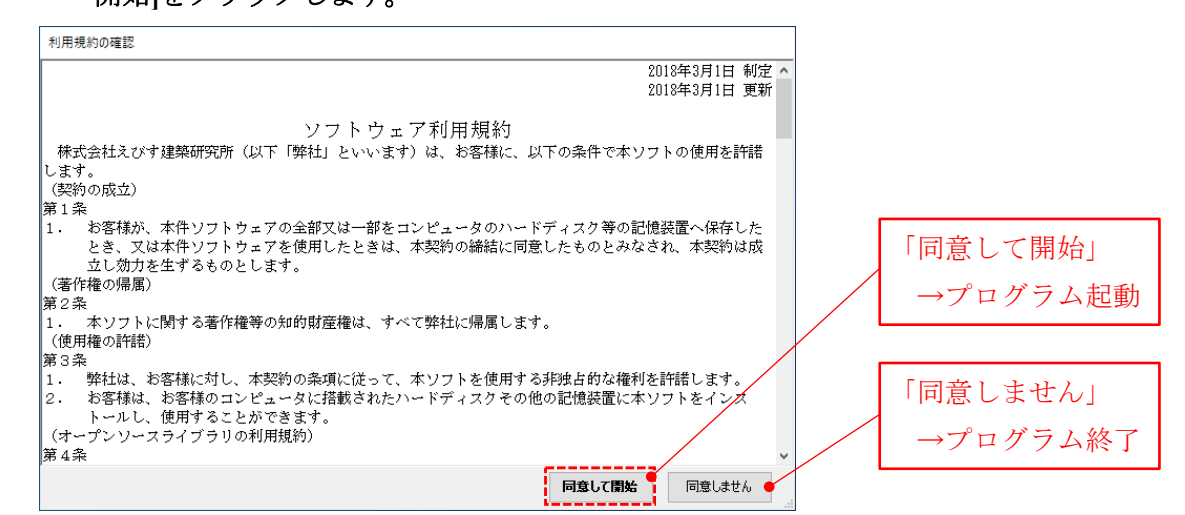

- 手順2. プログラム名のロゴの表示後,『ユーザーID の登録ダイアログボックス』が現れます。発 行されたライセンスコードを入力して「確 認」をクリックし,**当該ライセンスを使用す** るパソコンをインターネット経由で登録し ます。セキュリティの観点から,入力したラ イセンスコードは画面には表示されません。 入力した文字は "●"と表示されます。
- ライセンスコードを入力して「確認」 をクリック ユーザーDDD登録 達人診断ユーザー登録 ライセンスコード(半角英数字)の入力 確認 キャンセル
- 手順3. パソコンの登録が完了すると『確認ダイアログボッ クス』が現れます。[OK]をクリックすると『フォル ダーの参照ダイアログボックス』を表示するので、 ここで**作業フォルダー**(建物データを保存するフォ ルダーを指します。デスクトップ等にデータを保存 するフォルダーを作成し、そこを作業フォルダーと

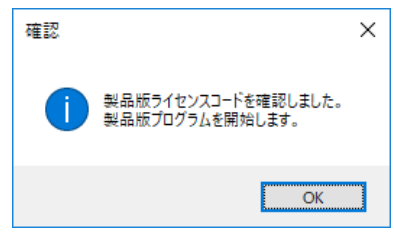

してください。)を指定して[OK]をクリックすると,建物概要フォーム<sup>†</sup> へと移ります。 <sup>†</sup> 建物概要フォームのメニューバーの「ヘルプ」をクリックすると表示されるリストの「ユーザーズマニ ュアル」をクリックすると、本プログラムのマニュアルへのショートカットがあるフォルダーが現れま す。作業フォルダーについての詳細は「ユーザーズマニュアル.pdf」の1.7節をご覧ください。

#### 5. アンインストール手順

プログラムは以下に示す手順1~手順4<sup>†</sup>によりアンインストールします。なお,製品版プログラムをアンインストールすると,達人診断と達人診断R1の両方がアンインストールされます。

\* 本手順は Windows 10 での例であり、PC の環境により表示される画面や手順が異なる場合があります。
 手順1. スタートメニューをクリックし、「設定」をクリックします。

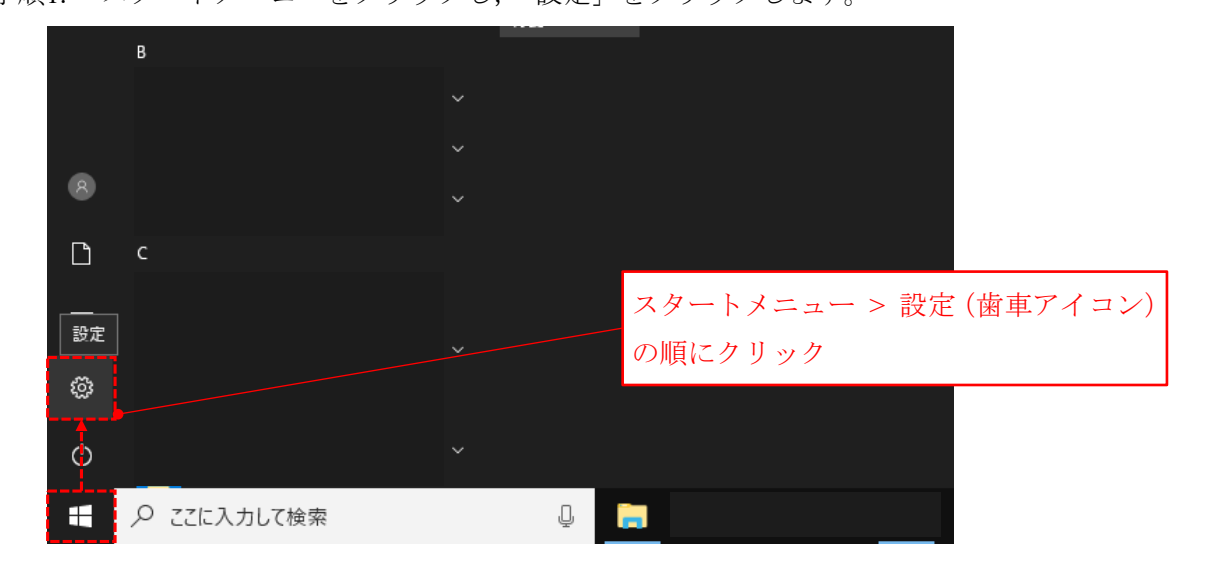

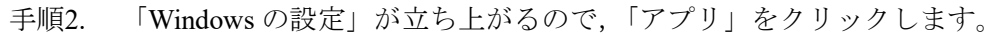

| – 🗆 X                                    |
|------------------------------------------|
| 定                                        |
| ٩                                        |
| <b>デパイス</b><br>Bluetooth、ブリンター、マウス       |
| <b>ネットワークとインターネット</b><br>Wi-Fi、機内モード、VPN |
| <b>アブリ</b><br>アンインストール、既定値、オブション<br>の機能  |
| <b>時刻と言語</b><br>音声認識、地域、日付               |
|                                          |

手順3. インストールされているアプリ (プログラム)の一覧から「達人診断」をクリックし, 「アンインストール」をクリックします。

| ← 設定                                         | – 🗆 X                                                                                                   |
|----------------------------------------------|----------------------------------------------------------------------------------------------------|
| ☆ ホーム<br>設定の検索 ♪<br>アプリ                      | アプリと機能<br>アプリのインストール<br>アプリを取得できる場所を選択します。Microsoft Store のアプリのみをイ<br>ンストールすると、PCを保護しながらスムーズな動作を維持できます。 |
| □ アノン 2000 1000 1000 1000 1000 1000 1000 100 | 11息の  場所  のアノリを計「1]9 る ◇                                                                                |
| 血 オフライン マップ                                  | アプリと機能<br>オプション機能の管理                                                                                    |
| La」 Web サイト用のアノリ<br>ロ= ビデオの再生                | アブリ実行エイリアスの管理 アブリ実行エイリアスの管理 たかしたりできます。アブリタ                                                              |
| 〒 スタートアップ                                    | アンインストールまたは移動する場合は、一覧で目的のアプリを選びます。<br>達人診断  ク  並べ替え:名前 > フィルター: すべてのドライブ >                              |
|                                              | 違人診断<br>2019/11/01<br>2.1.3<br>変更<br>アンインストール                                                           |

手順4. 「このアプリとその関連情報がアンインストールされます」と表示されるので、「アン インストール」をクリックします。Windows インストーラーが起動し、しばらく待つ とアンインストールが完了します。

| ← 設定                 | - 🗆 X                                                                            |
|----------------------|----------------------------------------------------------------------------------|
| ふ ホーム                | アプリと機能                                                                           |
| 設定の検索・ク              | アプリのインストール                                                                       |
| アプリ                  | アブリを取得できる場所を選択します。Microsoft Store のアブリのみをイ<br>ンストールすると、PC を保護しながらスムーズな動作を維持できます。 |
| Ξ アプリと機能             | 任意の場所のアプリを許可する ~                                                                 |
| ≣→ 既定のアプリ            |                                                                                  |
| ロ <u>1</u> オフライン マップ | <b>アプリと機能</b><br>「アンインストール」をクリック                                                 |
| 団 Web サイト用のアプリ       | オプション機能の管理 アプリ実行エイリアスの管理                                                         |
| ロロ ビデオの再生            | 検索や並べ替えを行ったり、ドライブでフィルターをかけたりできます。 アプリを                                           |
| 〒 スタートアップ            | アンインストールまたは移動する場合は、一覧で目的のアプリを選びます。<br>連人診断                                       |
|                      | 並べ替え:名前 > 2 <u>149まべてのドライブ</u>                                                   |
|                      | 達人診断     このアプリとその関連情報がアンインストールされます。       2.1.3     アンインストール                     |
|                      | 変更アンインストール                                                                       |

#### 6. ライセンスの更新申請の手順

ライセンスの更新申請はライセンス有効期限の3ヶ月前より行なえます。ライセンス有効期限が3ヶ月以上先の場合、本申請は行なえません。

ライセンスの更新申請(ライセンス有効期間の1年延長)は以下に示す手順1~手順5により 行ないます。

- ↑ 本手順は Windows 10 での例であり, PC の環境により表示される画面や手順が異なる場合があります。
- 手順1. 達人診断トップページの「会員登録」をクリックし,『ログイン:登録済みの方』に登録したメールアドレスとパスワードを入力してマイページにログインします。

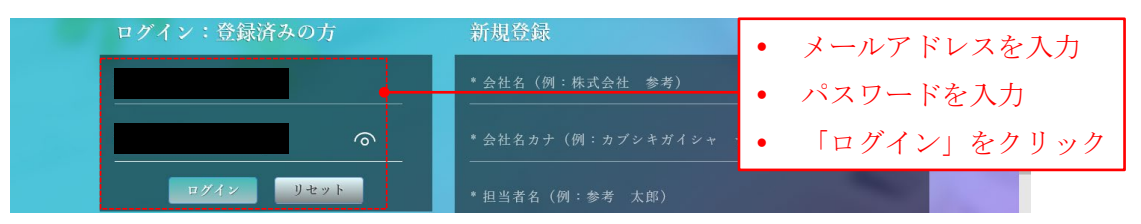

手順2. お使いのライセンスがマイページの『ライセンス』に表示されているので,更新を行 うライセンスコード(緑色の英数字部分)をクリックします。

| ner<br>L                  |                    |             |
|---------------------------|--------------------|-------------|
|                           | 0                  | ● ログアウト     |
| <b>☆</b> アカウント ■メールサポート   | 🖻 利用規約 🛃 ソフトダウンロード | ▲ 審査版ダウンロード |
|                           |                    |             |
| ライセンス                     |                    | 100 M       |
| 国 新規ライセンス追加               |                    |             |
| ライセンス種別 アクティベート 有効期       | 旧 ライセンスコード ステータス   | 使用端末 補助端末   |
|                           |                    | 2           |
| 更新ライセンス 2018-06-13 2021-0 | 06-12 GEN ライセンスオ   | 有効          |

手順3. 『ライセンス詳細』ページ下部にある「ライセンス更新申請」をクリックします。

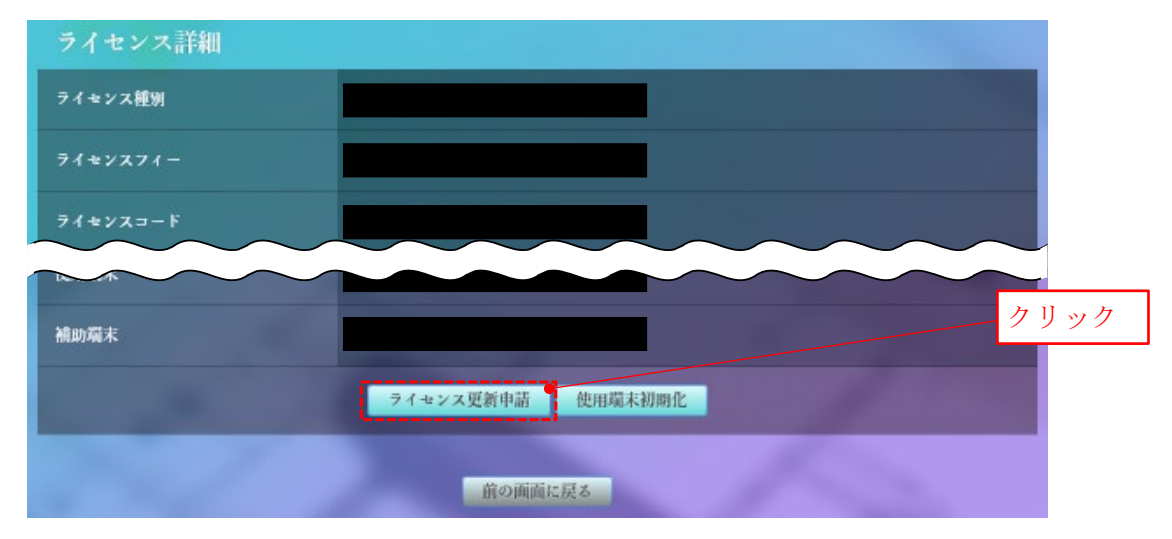

手順4. 更新手続きを開始する旨のメッセージが記載されたポップアップが現れるので,「はい」 をクリックします。

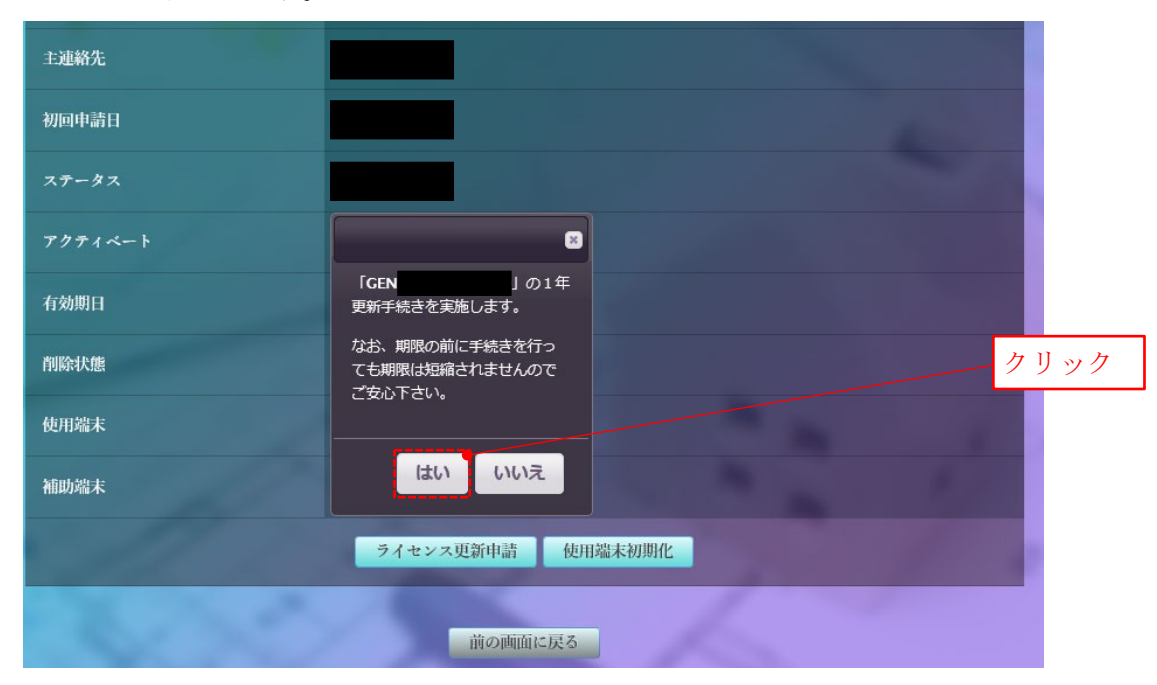

手順5. ご登録いただいたメールアドレスに「達人診断 ライセンス更新費用お振込みのお願 い」という件名のメールが届くので、記載内容に従いライセンス更新費用を振り込み ます。

ライセンス更新費用のお振込み日から3営業日以内にライセンス有効期間が1年延長され、ご 登録いただいたメールアドレスに「(株)えびす建築研究所 達人診断 ライセンス有効化のお知 らせ」という件名のメールが届きます。

▲ 上記のメールが届かない場合は、「メールアドレスの入力間違い」、「ドメイン指定受信設定」や「メールの件名による受信拒否設定」等を確認し、ドメイン名が「ebi-ken.co.jp」のメールを受け取るように設定したうえで、マイページの『ライセンス』にて当該ライセンスの有効期間が1年延長されているかをご確認ください。

#### 7. プログラムのアップデート手順

達人診断または達人診断 R1 のアップデート版をご利用いただけるようになると、ご登録いた だいたメールアドレスに「プログラム更新のお知らせ」という件名のメールが届きます。

プログラムのアップデートは以下に示す手順1~手順3により行います。

- 手順1. 5節「アンインストール手順」に記載の方法に従い、お使いのパソコンにインストールされているプログラムをアンインストールします。
- 手順2. 2節「ダウンロード手順」に記載の方法に従い、アップデート版プログラムをダウンロー ドします。ダウンロードの際は、更新内容をご確認ください。

| リリース日      | Ver                                                                                                    |                 |
|------------|----------------------------------------------------------------------------------------------------|-----------------|
| 2019/11/30 | Ceneral_Ver3.0.0_R1 Ver1.0.0<br>・一財)日本建築防災協会による審査プログ<br>(プログラム名称:達人診断R1_V1.0.0)および<br>人診断R1入力フォーマットに合わた、メジャ<br>更新。 | ラム<br>び、達<br>ーー |

手順3. 3節「インストール手順」に記載の方法に従い、アップデート版プログラムをインストー ルします。

## 「達人診断」&「達人診断 R1」 導入の手引き

編集 株式会社えびす建築研究所
 〒135-0024 東京都江東区清澄白河 2-14-8 2F
 E-mail tatujinCS@ebi-ken.co.jp
 Tel 03-5809-8336
 ©株式会社えびす建築研究所